| No. | 利用<br>Ver                    | 問い合わせ日    | 問い合わせ内容                                                                                                    | 回答日       | 回答                                                                                                    |
|-----|------------------------------|-----------|----------------------------------------------------------------------------------------------------|-----------|----------------------------------------------------------------------------------------------------|
| 1   | 住宅環境設計ツール                    | 2024/8/26 | 省エネ計算のBEST-H設計ツールを使っています。<br>気象データを取り込みたいのですが、下記の購入を検討しています。<br>株式会社 気象データシステム<br>標準年 EA気象データ:2020年版:30,000円 と将来予測を検討する場合<br>は2086年版:30,000円を購入であっていますか?、それはDVDですか?<br>購入ページ⇒ https://metds.cojp/cgi-bin/form/02-eaorder/ea.html<br>ですか?<br>ご教示いただけると助かります。よろしくお願いいたします。                                                                                                    | 2024/8/27 | BEST住宅環境設計ツールでは、現在のところ「標準年拡張アメダス気象<br>データ 2020年版」のDVDのみ読み込むことが可能です。尚、WEA2形式に<br>対応済みです。<br>BEST住宅環境・健康評価ツールでは、気象データの読み込みは行えませ<br>ん。<br>利用可能な気象データにつきましては、下記URLの「1. はじめに(2)各種<br>BEST の仕様・作動環境・作動条件」に記載がございますので、こちらもご覧<br>ください。<br>https://www.ibecs.or.jp/best/user_entry.html<br>購入ページにつきましては、株式会社気象データシステム様へご確認下さ<br>い。 |
| 2   | 設計ツ <del>ー</del><br>ルv1.1.12 | 2024/9/6  | ≪ご使用環境≫<br>ご使用のOS = Windows 10 Pro Education<br>ご使用のOSバージョン = 22H2<br>BESTの種類 = 住宅環境設定ツール<br>BESTのバージョン = 1.1.12<br>                                                                                                    | 2024/9/9  | 自由入力にて0.1m等の細かいモジュールを設定し、かつ、入力エリアが広<br>い場合、メモリを多く消費します。そのため、BESTが固まる等の状況が発生<br>する可能性があります。<br>PCのスペックに応じて、計算メモリを増やすか、大きめのモジュールを設定<br>して計算して下さい。<br>計算メモリを増やす方法は、下記URL「BEST-H(住宅環境設計ツール)操<br>作マニュアルJp6「1.1 動作環境」「※3 計算メモリを増やす方法」をご覧くだ<br>さい。<br>https://www.ibecs.orjp/best/tec_info.html#best-h                           |
| 3   | BEST-<br>Hv1.1.10            | 2024/10/7 | ご使用のOS = Windows 11<br>BESTの種類 = BEST-H(住宅環境設計ツール)<br>BESTのパージョン = 1.1.10<br>建築 = 有<br>お問い合わせ内容 = 一次エネルギー消費量の計算結果について<br>・以前、ver.1.1.6で算出した年間一次エネルギー消費量について、各項<br>目における換算係数、算出方法(消費電力量等からどう計算している<br>か)をご教示いただきたいです。<br>HP給湯器の沸き上げ時間帯について<br>・現在、沸き上げ時間に変更できないと理解しております。<br>今後、沸き上げ時間を日中に変更することができるようにしていただき<br>たいです。<br>夜間と比べ外気温が高いので、消費電力量も減るような結果がシミュ<br>レーション上で出せたらありがたいです。 | 2024/10/8 | <ul> <li>・電力使用量(1kWh)につき、一次エネルギー消費量は9,760(kJ)です。</li> <li>(参考:建築物エネルギー消費性能基準等を定める省令における算定方法<br/>に係る事項等(国土交通省告示台265号))</li> <li>・ご要望頂きありがとうございます。</li> <li>ご要望の件、住宅版開発委員会で検討させていただきます。</li> </ul>                                                                                                    |
| 4   | BEST-H設<br>計ツール<br>v.1.1.12  | 2024/10/8 | ご使用のOS = Windows 11<br>BESTの種類 = BEST-H(住宅環境設計ツール)<br>BESTのバージョン = BEST-H_v.1.1.12<br>建築 = 有<br>空調 = 有<br>電気 = 有<br>その他 = 有<br>お問い合わせ内容 = お世話になっております。<br>現在、BEST-Hを使用して空調を運転について検討しているのですが、<br>部屋間の温度差を減らすためにサーキュレーター等を用いて部屋間の<br>換気を行いたいと考えております。この場合、どのように操作・設定を行<br>えばよいか、ご教示いただけますでしょうか。<br>何卒よろしくお願い申し上げます。                                                               | 2024/10/9 | サーキュレーター等を想定した換気ファンを何れかの部屋に設置し、「換<br>気」画面にて部屋間の換気ルート(双方向)および換気量を設定することで<br>計算が可能かと思います。<br>換気ルートの設定は、下記URLの「BEST-H(住宅環境設計ツール)操作マ<br>ニュアル」「2.7 換気」p44~ をご覧ください。<br>https://www.ibecs.or.jp/best/tec_info.html#best-h                                                                                                    |

| No. | 利用<br>Ver                   | 問い合わせ日     | 問い合わせ内容                                                                                                    | 回答日        | 回答                                                                                                    |
|-----|-----------------------------|------------|----------------------------------------------------------------------------------------------------|------------|----------------------------------------------------------------------------------------------------|
| 5   | BEST-H設<br>計ツール<br>v.1.1.12 | 2024/10/8  | ご使用のOS = Windows 11<br>BESTの種類 = BEST-H(住宅環境設計ツール)<br>BESTのバージョン = 1.1.12<br>建築 = 有<br>衛生 = 有<br>お問い合わせ内容 = サンプルデータをインポートするときに下記のエ<br>ラーが表示されました。<br>「システムエラーが発生しました。」                                                                                                    | 2024/10/9  | 状況を確認いたしますので、[log]フォルダ内にあるログファイル<br>(BestLogging0.log)を送付して頂けますでしょうか。                                                                                                    |
| 6   | BEST-H設<br>計ツール<br>v.1.1.12 | 2024/10/9  | ★24/10/8お問い合わせの続き<br>ログデータを送ります。<br>ご検討をよろしくお願いいたします。                                                                                                    | 2024/10/21 | OpenGLのエラーが出ているようです。<br>OpenGLがインストールされていることを確認ください。<br>また、OneDrive等ではなくローカルPC内にZipファイルを解凍してください。                                                                                                    |
| 7   | BEST-H設<br>計ツール<br>v.1.1.12 | 2024/10/21 | ★24/10/9お問い合わせの続き<br>OpenGLがインストールされてないようです。<br>OpenGLのインストール方法をご案内して頂くのは可能でしょうか。<br>よろしくお願いいたします。                                                                                                    | 2024/10/24 | OpenGLはwindowsにデフォルトでインストールされていますが、インストール<br>されていない場合は、個々のPC環境により対応方法が異なると思われま<br>す。<br>社内の情報システム担当の方に確認ください。                                                                                                    |
| 8   | BEST-H設<br>計ツール<br>v.1.1.12 | 2024/10/21 | ご使用のOS = Windows 10<br>BESTの種類 = BEST-H(住宅環境設計ツール)<br>BESTのバージョン = BEST-H(住宅環境設定ツール):1.1.12<br>建築 = 有<br>電気 = 有<br>その他 = 有<br>お問い合わせ内容 = お世話になっております。本日は、現在使用させ<br>ていただいているBEST-Hの設定、及び解析結果についてお聞きした<br>く、連絡させていただきました。<br>まず、空調設定について質問させていただきます。BEST-Hにおいて、<br>空調の設定では、「普及型エアコン」と「高効率エアコン」を選択できると<br>思います。この両者の計算処理の違いについて教えていただくことは可<br>能でしょうか。といいますのも、この「普及型エアコン」と「高効率エアコ<br>ン」でそれぞれ解析を行いますと、年間の一次エネルギー消費量に大き<br>な差が生じてしまいます。この解析結果に違いが生じる詳細な理由が<br>知りたく、計算処理の違いについて質問させていただきました。<br>また、この話に関係した話として「普及型エアコン」と「高効率エアコン」<br>の省エネ設定についてお聞きさせていただきます。この「普及型エアコ<br>ン」と「高効率エアコン」の設定で、2022年度の省エネ性能の改正は考<br>慮されていて、現在のBEST-Hでは改正された性能のもので解析を行え<br>ているのでしょうか。<br>問い合わせ内容は以上です。上記の質問について、ご回答をよろしくお<br>願いいたします。 | 2024/10/23 | <ul> <li>ルームエアコンの機器特性は、</li> <li>外皮・躯体と設備・機器の総合エネルギーシミュレーションツール「BEST」の</li> <li>開発(その138)</li> <li>新規熱源機器および空調機器の特性</li> <li>2014年 - OneDrive</li> <li>(https://www.ibecs.or.jp/best/tec_info.html#data</li> <li>学会論文等の情報はこちらよりアクセスできます。)</li> <li>にて発表しております。</li> <li>また、部分負荷特性に関しては、</li> <li>BEST省エネ基準対応ツール解説書_理論編(P103)</li> <li>BEST_shoene_riron_202104_1.pdf</li> <li>(https://www.ibecs.or.jp/best/tec_info.html#eco)</li> <li>において公表しております。</li> <li>ご指摘の2022年度の省エネ性能の改正については対応しておらず、今年</li> <li>度調査を行っております。</li> </ul> |
| 9   | BEST-H設<br>計ツール<br>v.1.1.12 | 2024/10/19 | ご使用のOS = Windows 11<br>BESTの種類 = BEST-H(住宅環境設計ツール)<br>BESTのバージョン = BEST-H_v.1.1.12<br>建築 = 無<br>管生 = 無<br>電気 = 無<br>コージェネレーションシステム = 無<br>蓄熱システム = 無<br>その他 = 有<br>お問い合わせ内容 = お世話になっております。<br>現在、住宅設計を行っており、在室パターンの設定に関するデータを探<br>しており、TRYBESTの「3.住宅設計編 4.1 住宅版を体験してみよう」に関<br>して質問がございます。<br>こちらの在室パターンは、何か特定の参考資料や基準を基に設定され<br>ているのでしょうか。<br>もし参考にされている資料等がありましたら、ご教示いただけますと幸<br>いです。                                                                                                    | 2024/10/21 | 基本的には、下記の参考資料に基づき設定しています。<br>1 自立循環型住宅への設計ガイドライン、2005<br>2 住宅事業建築主の判断の基準におけるエネルギー消費量計算方法の解<br>説, 2009                                                                                                    |

| No. | 利用<br>Ver                                   | 問い合わせ日     | 問い合わせ内容                                                                                                    | 回答日        | 回答                                                                                                    |
|-----|---------------------------------------------|------------|----------------------------------------------------------------------------------------------------|------------|----------------------------------------------------------------------------------------------------|
| 10  | BEST-H<br>(住宅環境<br>設計ツー<br>ル)2407<br>1.1.12 | 2024/11/12 | ご使用のOS = Windows 11<br>BESTの種類 = BEST-H(住宅環境設計ツール)<br>BESTのバージョン = BEST-H(住宅環境設計ツール)2407 1.1.12<br>その他 = 有<br>お問い合わせ内容 = お世話になっております。<br>BEST-Hに、拡張アメダス気象データ標準年データファイル2001-2010を<br>用いて、気象データを取り込もうとしているのですが、「気象データが見<br>つかりません」というエラーが出てしまい、取り込みできません。<br>取り込みのために実施している手順を記載します。<br>(1)DVDドライブをPCIに接続し、データファイルを取り込み<br>(2)BEST-Hのツール>気象データ取り込みより、DVDドライブD:を選択、<br>地区にチェックをつける<br>(3)実行をクリック<br>この動作のあと、前述したエラーが出てしまいます。<br>DVDドライブをC:にしてみる、ドライバーを変える、PCを変える、という対<br>処はとりましたが、解決しません。<br>解決方法をご教示いただけますと幸いです。よろしくお願いいたします。                  | 2024/11/13 | 現状は、拡張アメダス気象データ標準年2020年版のみに対応しております<br>ので、2010年版(2001-2020)には対応していません。<br>手順については、お示しいただいた通りで問題ございません。                                                                                                    |
| 11  | BEST-H<br>(住宅環境<br>設計ツー<br>ル)2407<br>1.1.12 | 2024/11/20 | ご使用のOS = Windows 11<br>BESTの種類 = BEST-H(住宅環境設計ツール)<br>BESTのバージョン = 1.1.12<br>建築 = 有<br>電気 = 有<br>コージェネレーションシステム = 有<br>蓄熱システム = 有<br>その他 = 有<br>お問い合わせ内容 = いつもお世話になっております。<br>住宅外壁の構成下記と設定しします。<br>・窯業系サイディング + 通気層 + 断熱材 + 空気層 * + 室内側仕上層<br>(石膏ボード + クロス)<br>冬に通気層内暖かい空気を吸引して、「空気層 * 」の中に入れる場合<br>の省エネ効果、快適性改善効果、健康性、環境性の改善効果を検討し<br>ています。<br>BEST-H(住宅環境設計ツール)で計算可能でしょうか。<br>出来ない場合、他のツール(BEST-H環境・健康評価ツール、BEST設計<br>ツール、BEST専門版等)で計算可能でしょうか。<br>尚、BEST-H(住宅環境設計ツール)では、BEST-H住宅環境・健康評価<br>ツールと同様に「健康性・環境性評価」の表示は可能でしょうか。<br>よろしくお願いいたします。 | 2024/11/22 | 外壁の空気層に、室内の暖かい空気を吸引して入れるような計算は行えま<br>せん。BEST-Hやその他のツールでも同じです。<br>代替する入力方法としては、以下の2つがあるかと思います。<br>①通気層内に暖かい空気を吸引した場合の熱性能が分かれば、これと合う<br>ように断熱厚みなどを調整する方法<br>②空気層の部分を、室として入力し、換気ファンを使用して室内空気を流入<br>させる方法<br>また、BEST-H(住宅環境設計ツール)では、BEST-H住宅環境・健康評価<br>ツールのような「健康性・環境性評価」の表示は行えません。                                                                                                    |
| 12  | BEST-H<br>(住宅環境<br>設計ツー<br>ル)2407<br>1.1.12 | 2024/11/20 | ご使用のOS = Windows 11<br>BESTの種類 = 設計ツール<br>BESTのバージョン = 1.1.12<br>建築 = 有<br>管理調 = 有<br>衛生 = 有<br>電気 = 有<br>コージェネレーションシステム = 有<br>若熱システム = 有<br>その他 = 有<br>お問い合わせ内容 = スマートウェルネスとネットゼロ社会に向けた<br>BESTの活用(開催:2024年8月2日)<br>ページ内にある下記のリンクでは、リンク切れとなっています。<br>データをダウンロード先を教えていただけないでしょうか。<br>よろしくお願いいたします。                                                                                                    | 2024/11/22 | お送りいただいたURLの"https://bestforibecs-<br>my.sharepoint.com/:b:/g/personal/best_program_bestforibecs_onmicrosoft_<br>com/"と"ES9XN57MhhZFppeVjql523kBSiodfDGYWV3HUP3HG3KTYA"の<br>間に、スペースが入ってしまっているようでした。<br>下記のURLIこてアクセスしてみて頂けますでしょうか。<br>https://bestforibecs-<br>my.sharepoint.com/:b:/g/personal/best_program_bestforibecs_onmicrosoft_<br>com/ES9XN57MhhZFppeVjql523kBSiodfDGYWV3HUP3HG3KTYA |

|  |  | <br>https://bestforibecs-<br>my.sharepoint.com/:b:/g/personal/best_program_bestforibecs_onmicros<br>oft_com/ ES9XN57MhhZFppeVjql523kBSiodfDGYWV3HUP3HG3KTYA |  |
|--|--|----------------------------------------------------------------------------------------------------|--|
|  |  |                                                                                                    |  |

|   | No. | 利用<br>Ver                                  | 問い合わせ日     | 問い合わせ内容                                                                                                    | 回答日        | 回答                                                                                                    |
|---|-----|--------------------------------------------|------------|----------------------------------------------------------------------------------------------------|------------|----------------------------------------------------------------------------------------------------|
| - | 13  | BEST-H<br>(住宅環境<br>設計ツー<br>ル):<br>v.1.1.12 | 2024/11/25 | ご使用のOS = Windows 11<br>BESTの種類 = BEST-H(住宅環境設計ツール)<br>BESTのバージョン = BEST-H(住宅環境設計ツール):v.1.1.12<br>空調 = 有<br>電気 = 有<br>その他 = 有<br>お問い合わせ内容 = お世話になっております。<br>2点についてお伺いしたく、ご連絡いたしました。<br>1つ目は、BESTにおけるPMVの計算方法についてです。どのような値を<br>用い、どのように計算されているのでしょうか。<br>2つ目は、空調の消費電力に関する質問です。定格出力を設定した後、<br>エアコンのCOP(成績係数)を用いて計算する形でよいのでしょうか。<br>お手数をおかけいたしますが、ご教示いただけますと幸いです。<br>どうぞよろしくお願いいたします。                                                                                                    | 2024/11/25 | 1つ目:[スケジュール編集]画面の、[室用途別スケジュール]の人の設定条件と、室の温湿度環境にて時々刻々計算しています。<br>(尚、風速は、0.15m/s(固定)です。)<br>2つ目:定格出力と定格消費電力を入力いただければよいです。COPから定格消費電力を計算して頂いても問題ございません。                                                                                                    |
|   | 14  | 1.1.12                                     | 2024/12/5  | <ul> <li>アカデミックユーザーで、大学講義内でBEST-Hを使用しております。</li> <li>履修する学生から、添付ファイルのデータについて計算エラーが発生するという相談を受けました。</li> <li>計算を実行するとすべての項目がOKとなり、「計算を開始します」というポップアップまでは表示されるのですが、その後「はい」を選択すると、計算エラーが発生しましたという表示が出てしまいます。</li> <li>計算条件の中に修正すべき点等ありましたら、ご教示いただけますと幸いです。</li> <li>ファイルを添付したかったため、メールでのお問い合わせにさせていただきました。</li> <li>お忙しいところ大変恐縮ですが、ご確認のほどよろしくお願いいたします。</li> <li>Oご使用中のプログラムに関するお問い合わせ &gt;&gt;</li> <li></li></ul>                                                                                             | 2024/12/5  | [換気]画面の「IF_全熱交換器_換気」ファンの換気元室が空欄となっている<br>ようでした。<br>こちらの換気ルートについて、再度設定し直していただくと計算が可能で<br>す。                                                                                                    |
|   | 15  | -                                          | 2024/12/9  | BEST-Hのモデルに関して伺いたくご連絡しました。  1. モデルのエラーについて モデルを作成して計算を実行する際、各項目のチェックはOKなるのです が、実行するとエラーが発生します。 原因が分からず、お手数をおかけして大変恐縮ですが、モデルを確認し ていただくことは可能でしょうか。  2. 給湯の運転スケジュールについて 室の運転スケジュールで給湯についてExcelファイルをインポートして新 規作成しようとすると曜日別スケジュールが失われてしまいます。(添付 PNGのようになります。) また、Excelファイルでは3パターンのスケジュールを入れているのです が、2パターンしか反映されません。  2のエラーを回避するため給湯をデフォルトで設定しても1のエラーを吐 いてしまいます。  3. 時刻別スケジュールの算出方法について  給湯の時刻別スケジュールのパーセンテージ算出にあたり、分母は[L/ 人・日]で合っていますでしょうか。  他の顕熱や人体の時刻別スケジュールは、1日あたりのマックスの使用 書を分母とし、室田途別スケジュールの発動量 3 中間にマックスの使用 | 2024/12/16 | 1<br>作成している時刻スケジュールが23:45までしかないため、計算エラーが発<br>生しているようです。<br>2<br>EXCELでの入出力に不具合があることを確認しました。<br>お手数ですが、画面より入力をお願い申し上げます。<br>3.<br>給湯は、給湯負荷[L/人日]とスケジュール値を乗算した値がその時間の給<br>湯使用量となるため、1日(平日等)のスケジュール値の合計値は、1となる<br>ようにして入力してください。<br>他の顕熱や人体は、入力された原単位(人/m2や、kW)とスケジュール値を<br>乗算した値が負荷として計算されます。 |

|  | を入力しています。                                                                                             |  |  |
|--|----------------------------------------------------------------------------------------------------|--|--|
|  | 以上、作成中のBEST-Hモデル(ファイル名:1209.best)および給湯イン<br>ポート用エクセルファイル(ファイル名:給湯.xlsx)を添付いたしますの<br>で、ご教示いただけますと幸いです。 |  |  |
|  | よろしくお願いいたします。                                                                                         |  |  |
|  |                                                                                                    |  |  |
|  |                                                                                                    |  |  |

| No. | 利用<br>Ver                                        | 問い合わせ日     | 問い合わせ内容                                                                                                    | 回答日      | 回答                                                                                                    |
|-----|--------------------------------------------------|------------|----------------------------------------------------------------------------------------------------|----------|----------------------------------------------------------------------------------------------------|
| 16  | 1.1.11r1                                         | 2024/12/17 | ご使用のOS = Windows 11<br>BESTの種類 = BEST-H(住宅環境設計ツール)<br>BESTのバージョン = 1.1.11r1<br>建築 = 有<br>電気 = 有<br>お問い合わせ内容 = BEST-H の動作についてご相談です。数か月間<br>使用しない状態が続いた後、BEST-H からパスワードの入力を求めら<br>れました。その際、配布された WEB 認証用パスワードを入力したとこ<br>ろ、BEST-H の動作が重くなり、情報が表示されるまでに時間がかかる<br>現象が発生しました。さらに、他のパソコンで試した場合でも同様に、表<br>示されるまで時間がかかる状況です。<br>この問題の解決方法がございましたら、ご教示いただけますと幸いで<br>す。何卒よろしくお願い申し上げます。                                                                                                    | 2025/1/6 | 原因について確認ができました。修正版をアップいたします(1月中予定)の<br>で、それまでお待ち頂けますでしょうか。                                                                                                    |
| 17  | BEST-<br>H(住宅環<br>境設計<br>ツー<br>ル)1.1.6,1.<br>1.0 | 2025/1/7   | ご使用のOS = Windows 11<br>BESTの種類 = BEST-H(住宅環境設計ツール)<br>BESTのバージョン = 1.1.6<br>空調 = 有<br>お問い合わせ内容 = お世話になっております。<br>BEST-Hのver.1.1.6における、空調に関する計算結果について、ご確認<br>させていただきたく存じます。<br>①エアコンの1.定格能力および2.定格消費電力を入力して、消費電力量<br>が算出されますが、3.外気温など気象条件がどのように反映され、計算<br>されていますでしょうか。<br>1.2.3を含む入力条件から消費電力量を算出する方法を、可能な限り詳<br>しくご教示いただけますと幸いです。<br>②また、その算出方法は、ver.1.1.10においても同様でしょうか?<br>BEST-Hを使用したシミュレーションを基に、実験を実施しているのです<br>が、BEST-Hでは、ACの消費電力量が設定温度付近でやや小さいた<br>め、算出に使用されている項目をお伺いしたく存じます。<br>③年間処理熱負荷の結果における、冷房除湿、および暖房加湿の結果<br>は、どのように算出されていますでしょうか。冷暖房機器はエアコンのみ<br>入力しているため、外気や室温の条件によって、運転を切り替える仕様<br>となっているのでしょうか。<br>以上、お忙しいところ恐縮ですが、よろしくお願い申し上げます。 | 2025/1/9 | <ul> <li>①空気調和・衛生工学会大会梗概、機器特性マニュアルにルームエアコン<br/>に関する記載があります。<br/>その138 新規熱源機器および空調機器の特性<br/>https://bestforibecs-<br/>my.sharepoint.com/personal/best_program_bestforibecs_onmicrosoft_com/<br/>Documents/0002/%E5%85%AC%E9%96%88%E8%A8%98%E4%BA%88/01%E5%AD<br/>WA6%E4%BC%9A%E8%AB%96%E6%96%87%E3%83%BB%E9%9B%91%E8%AA%8C<br/>%E7%AD%89/01%E5%AD%A6%E4%BC%9A%E8%AA%9B%E6%9D%91%E8%AA%BF%E5%99%A6%E3%81%AE6%BD%97%E8%AA%BF%E5%99%A8%E3%81%A5%E5%AD%A6%E4%BC%9A/2014%E5%B9%B4/%E3%81%<br/>9%E5%99%A8%E3%81%A5%E5%AD%A6%E4%BC%9A/2014%E5%B9%B4/%E3%81%<br/>9%E5%99%A8%E3%81%A8%E3%80%87%E7%86%B1%E6%BA%90%E6%A9<br/>%9F%E5%99%A8%E3%81%AE%E7%89%B4%E6%80%A7.pdf?CT=1736298480<br/>949&amp;OR=ItemsView<br/>機器特性マニュアル P4-109(通しP294~)</li> <li>Microsoft Word - BEST-P_機器特性マニュアル(2020年8月版rev2).docx</li> <li>②ver.1.1.6以降のルームエアコンの計算方法の変更はありません。</li> <li>③計算結果画面の冷房除湿、および暖房加湿は、ルームエアコン、温水床<br/>暖房パネル、ヒーター、全熱交換器が処理した合計熱負荷です。<br/>ルームエアコンは、冷房・除湿、暖房を行いますが、加湿は行いません。また、冷房・暖房は、[基本情報画面]で入力された暖冷房の期間にて切り替わります。<br/>ルームエアコンに関するデータ(処理潜熱量[W]、処理顕熱量[W]、消費電<br/>力[W])は、詳細データ機能でも確認頂けますのでご活用ください。<br/>出力方法は、下記URLの「BEST-H(住宅環境設計ツール)操作マニュアル<br/>(2023年12月)」p71~53.4 詳細データ」をご覧ください。<br/>https://www.ibecs.or.jp/best/tec_info.html#best-h</li> </ul> |